# 

# Compléments d'installation

Ce chapitre, qui prolonge le chapitre 1 de l'ouvrage, peut être passé en première lecture. Il n'est utile qu'à ceux désirant construire des bibliographies avec biber (cf. chapitre 12), des index avec texindy (cf. chapitre 13), des glossaires avec makeglossaries (cf. chapitre 14) ou des documents avec XqLAT<sub>E</sub>X (cf. chapitre 15). Il traite de :

- 1. l'installation de biber;
- 2. de procédures de configuration de TexMakerX, relatives aux programmes biber, texindy, makeglossaries et X\_ATEX;
- 3. d'une procédure de configuration du système d'exploitation, relative à X<sub>H</sub>ET<sub>E</sub>X.

Rappelons que, dans les listings suivants, l'encoche \_ matérialise un espace à saisir avec la barre d'espace du clavier.

## D.1 Installation de biber

À l'heure où nous écrivons ces lignes, une nouvelle version de biber est apparue, rendant obsolète celle qui se trouve sur le DVD-ROM. Ceci constitue en fait une excellente nouvelle car l'installation s'en trouve considérablement simplifiée, au moins sous Linux, Mac OS X et Windows. Il est d'ailleurs prévu, dans un avenir relativement proche, que biber soit intégré à la distribution T<sub>E</sub>X Live, ce qui automatisera son installation et rendra caduques les procédures décrites dans cette section.

#### D.1.1 Sous Linux

On se rend à la page de téléchargement de biber<sup>1</sup>, on ouvre successivement les dossiers current et binaries puis, selon que le système utilisé est 32 bit ou 64 bit, Linux\_32 bit ou Linux\_64 bit ; on clique ensuite sur le fichier biber pour le télécharger. Lorsque le téléchargement est achevé, on lance enfin un terminal et on y saisit<sup>2</sup> :

<sup>1.</sup> http://sourceforge.net/projects/biblatex-biber/files

<sup>2.</sup> Avec des droits administrateur (en tant que root ou au moyen de sudo) pour les lignes 2 et 3.

<sup>© 2010</sup> Pearson France – IATEX, l'essentiel – Denis Bitouzé, Jean-Côme Charpentier

```
1 cd_<chemin vers le répertoire où vient d'être téléchargé biber>
2 mv_biber_/usr/local/bin/biber
```

3 chmod\_+x\_/usr/local/bin/biber

#### D.1.2 Sous Mac OS X

On se rend à la page de téléchargement de biber<sup>1</sup>, on ouvre successivement les dossiers current, binaries et OSX\_Intel puis on clique ensuite sur le fichier biber pour le télécharger. Lorsque le téléchargement est achevé, on lance enfin un terminal<sup>2</sup> et on y saisit les commandes :

```
1 cd_(chemin vers le répertoire où vient d'être téléchargé biber)
2 sudo_mv_biber_/usr/texbin/
```

```
3 sudo_chmod_+x_/usr/texbin/biber
```

#### D.1.3 Sous Windows

#### Installation de biber

On se rend à la page de téléchargement de biber<sup>3</sup>, on ouvre successivement les dossiers current, binaries et Windows puis on clique ensuite sur le fichier biber.exe pour le télécharger. Lorsque le téléchargement est terminé, on achève l'installation en déplaçant ce fichier dans le répertoire C:\texlive\2010\bin\win32.

#### Attention

Sous Windows, on installe biber en déplaçant le biber. exe dans un répertoire *ad hoc*, et *pas* en l'exécutant au moyen d'un double-clic.

#### Installation de Perl

Auparavant, l'installation du langage de programmation Perl était nécessaire à biber, mais ce n'est plus le cas actuellement. Cependant, elle le demeure pour le programme makeglossaries (quasiment indispensable à la création de glossaires, cf. chapitre 13 page 315). Bien que cette installation ne soit donc pas véritablement une obligation, nous recommandons d'y procéder <sup>4</sup>. Pour ce faire, on utilise par exemple la distribution dite Strawberry Perl dans sa version :

- soit la plus récente (5.12.1.0<sup>5</sup>), en se rendant sur le site de Strawberry Perl<sup>6</sup> et en téléchargeant le fichier strawberry-perl-5.12.1.0.msi ;
- soit fournie sur le DVD-ROM (5.12.0.1), en se rendant dans le sous-répertoire perl du répertoire pgm\_windows, copié sur l'ordinateur (cf. page 2 de l'ouvrage).

<sup>1.</sup> http://sourceforge.net/projects/biblatex-biber/files

<sup>2.</sup> En visitant le menu Finder  $\rightarrow$  Utilitaires  $\rightarrow$  Terminal.app.

<sup>3.</sup> http://sourceforge.net/projects/biblatex-biber/files

<sup>4.</sup> Que le lecteur se rassure : ce sont biber et makeglossaries, et non lui, qui auront à utiliser Perl!

<sup>5.</sup> À l'heure où nous écrivons ces lignes.

<sup>6.</sup> http://strawberryperl.com

On double clique alors sur l'un ou l'autre des fichiers strawberry-perl-5.12.1.0.msi ou strawberry-perl-5.12.0.1.msi, on accepte la licence (il s'agit d'un logiciel libre) et, en ne modifiant pas les options par défaut, l'installation s'achève sans encombre.

# D.2 Ajustements de TexMakerX pour des programmes annexes

Nous décrivons ici comment configurer TexMakerX de sorte que les programmes biber, texindy, makeglossaries et XALATEX puissent être exécutés de façon ergonomique.

**biber.** On ouvre la fenêtre de configuration montrée figure 1.6 page 13 (cf. point 1 page 12) et, à la ligne BibTeX :

Sous Linux on inscrit biber\_-u\_-U\_%

**Sous Mac OS X** on clique sur le bouton en forme de dossier pour atteindre le fichier biber qui a été placé dans le dossier /usr/texbin puis, avant le %, on ajoute \_-u\_-U\_. Ainsi, cette ligne doit en principe contenir :

"/usr/texbin/biber"\_-u\_-U\_%

Sous Windows on clique sur le bouton en forme de dossier pour atteindre le fichier biber.exe situé dans le répertoire C:\texlive\2010\bin\win32 puis, avant le %, on ajoute \_-u\_-U\_, de manière à obtenir :

"C:/texlive/2010/bin/win32/biber.exe"\_-u\_-U\_%

En particulier, on prendra soin de supprimer l'extension .aux qui, au départ, suit le %. Le bon fonctionnement de biber n'est contrôlé que, le moment venu, au chapitre 12 page 277.

En cas d'échec de l'installation de biber, on utilisera à sa place le programme bibtex8<sup>1</sup>, un peu moins pratique mais néanmoins très performant. Dans ce cas, la ligne BibTeX devra contenir :

bibtex8\_--wolfgang\_%.aux

texindy. L'exécutable proposé par défaut par TexMakerX pour la construction d'index est makeindex. Or, au chapitre 13, nous détaillons l'usage du programme plus performant texindy<sup>2</sup>. Nous proposons donc de configurer TexMakerX de sorte qu'il utilise ce dernier. Pour ce faire, on ouvre la fenêtre de configuration montrée figure 1.6 page 13 (cf. point 1 page 12) et, à la ligne Makeindex, on remplace makeindex\_%.idx par :

texindy\_-L\_french\_%.idx

<sup>1.</sup> Ce programme est installé automatiquement en même temps que LATEX.

<sup>2.</sup> Ce programme est installé automatiquement en même temps que LATEX.

#### **COMPLÉMENTS D'INSTALLATION**

**makeglossaries** et **X**<sub>3</sub>**LAT**<sub>E</sub>**X**. Pour aborder cette configuration, il est conseillé d'avoir lu au moins les chapitres 2 et 3, et d'avoir entamé l'un des chapitres 14 ou 15 qui sont les seuls où elle est utile.

Certaines compilations ne sont prévues ni dans le menu Outils, ni dans la boîte de dialogue de configuration Commandes montrée figure 1.6 page 13 (cf. point 1 page 12). On peut néanmoins les ajouter à TexMakerX dans le menu <u>U</u>tilisateur  $\Rightarrow$  <u>Compilations</u> utilisateur  $\rightarrow$  Éditer <u>compilations</u> utilisateur :

- 1. Dans la liste Commande 1, on choisit une entrée qui n'est pas encore utilisée.
- 2. On saisit un (*terme évocateur*) pour Élément.
- 3. On saisit dans le champ Commande la commande de compilation souhaitée.

On lance alors cette compilation par le menu <u>U</u>tilisateur  $\Rightarrow$  <u>C</u>ompilations utilisateur  $\rightarrow \langle terme \ \acute{e}vocateur \rangle$  ou, si la commande choisie dans la liste a été celle n°  $\langle n \rangle$ , par le raccourci clavier  $\boxed{Alt} + \boxed{n} + \boxed{F(n)}$ .

Mettons ceci en application pour les compilations makeglossaries et  $X_{\overline{H}} = X^{1}$ .

#### makeglossaries.

- 1. Une entrée libre dans la liste est (certainement) Commande 1.
- 2. On utilise Glossaire (par exemple) comme (terme évocateur).
- 3. On saisit dans le champ Commande la commande de compilation<sup>2</sup> :

makeglossaries\_%

Le raccourci Att + ft + Ft lance alors la compilation makeglossaries. La succession de compilations PDFLAT<sub>E</sub>X, makeglossaries, PDFLAT<sub>E</sub>X (raccourcis F6], Att + ft + Ft, F6) pourra même être évitée en saisissant <sup>3</sup>, dans le champ Commande, la suite des commandes à enchaîner :

pdflatex\_%|makeglossaries\_%|pdflatex\_%

- 1. Une entrée libre dans la liste est (certainement) Commande 2.
- 2. On utilise XeLaTeX (par exemple) comme (*terme évocateur*).
- 3. On saisit dans le champ Commande la commande de compilation 4:

xelatex\_%

Le raccourci Att + fr + F2 lance alors la compilation X<sub>H</sub>AT<sub>E</sub>X.

<sup>1.</sup> Ces programmes sont installés automatiquement en même temps que LATEX.

<sup>2.</sup> Le % remplace le nom du fichier courant sans extension.

<sup>3.</sup> Une autre méthode pour ajouter une compilation non prévue par TexMakerX est de recourir à la compilation rapide (cf. corrigé de l'exercice 2-1 page 51).

<sup>4.</sup> Le % remplace le nom du fichier courant sans extension.

### **D.3 Configuration des polices**

Nous indiquons ici comment configurer le système d'exploitation de l'ordinateur de sorte que X<sub>T</sub>AT<sub>F</sub>X puisse avoir accès aux polices livrées avec la T<sub>F</sub>X Live.

X<sub>H</sub>IAT<sub>E</sub>X est capable d'accéder directement aux polices du système, mais paradoxalement pas à celles livrées avec la T<sub>E</sub>X Live, puisqu'il n'utilise pas le même mécanisme d'accès aux polices que les autres programmes de la famille IAT<sub>E</sub>X. Pour lui permettre de trouver ces polices, il suffit de les enregistrer au niveau du système; s'il s'agit de :

- Linux on fait une copie<sup>1</sup> du fichier /usr/local/texlive/2010/texmf-var/fonts/ conf/texlive-fontconfig.conf que l'on place en ~/.fonts.conf<sup>2</sup> (respectivement /etc/fonts/conf.d/09-texlive.conf en tant qu'administrateur si on désire installer ces polices pour tous les utilisateurs), puis on lance la commande fc-cache (respectivement fc-cache -s en administrateur).
- **Mac OS X** on ouvre l'application Livre des polices puis le menu Fichier  $\Rightarrow$  Nouvelle bibliothèque pour créer une nouvelle bibliothèque nommée par exemple TeX Live, qu'on sélectionne ensuite. On ouvre alors le menu Fichier  $\Rightarrow$  Ajouter des polices et, dans la boîte qui apparaît, on utilise le raccourci  $\boxed{1} + \boxed{3}$  pour aller dans le dossier /usr/local/texlive/2010/texmf-dist/fonts où on sélectionne les répertoires opentype et truetype avant de valider.

Windows il n'y a rien à faire, l'installateur TEX Live s'est occupé de tout.

© 2010 Pearson France – IATEX, l'essentiel – Denis Bitouzé, Jean-Côme Charpentier

<sup>1.</sup> On peut même légèrement le modifier en supprimant la ligne se terminant par fonts/type1</dir>, car elle installe de très nombreuses polices qui ne sont guère utiles.

<sup>2.</sup> Si ce fichier existe déjà, il ne faut pas l'écraser, mais fusionner les deux en recopiant les lignes commençant par <dir> du fichier de T<sub>E</sub>X Live entre <fontconfig> et </fontconfig> dans le fichier existant.